## AQUISIÇÃO DE HOSPEDAGEM E/OU ALIMENTAÇÃO

1º passo: No <u>SGPe</u>, cadastro pelo solicitante/responsável de um Documento Digital, utilizando:

Assunto – 1267 – Aquisições e Contratações

Classe – 93 – Processo sobre Contratação de Serviços

•••

**2º passo:** Preencher os Dados do Documento:

Setor de Competência: UDESC/CESFI/CAD

Interessado: solicitante/responsável

**Detalhamento do assunto:** Reserva de hospedagem e/ou alimentação para NOME(S) COMPLETO(S), para o período dia/mês/ano a dia/mês/ano, conforme solicitação.

## Município: 8039

•••

3º passo: Inserir a solicitação de reserva de hospedagem e/ou alimentação, conforme modelo disponível para download em:

https://www.udesc.br/cesfi/coordenadoria/administracaoesuporte/hospedagemalimentacao

...

4º passo: Após inserida a peça de solicitação de reserva de hospedagem e/ou alimentação no Documento Digital, assinar e encaminhar à UDESC/CESFI/DG Para Providências (Motivo 35).